| School of         School of         During and and and and and and and and and and                                                                                                    | 1 | Home Screen <ul> <li>Select Preset Room Configuration</li> <li>Whole Room (Fig2)</li> <li>Side A (Fig3)</li> <li>Side B (Fig4)</li> <li>Sim Lab (Fig5)</li> </ul>                                                                                                    |
|----------------------------------------------------------------------------------------------------|---|----------------------------------------------------------------------------------------------------|
| Whole Room       Out         Boarcess       Sourcess         Sourcess       Sourcess         Sourcess       Sourcess         Sourcess       Sourcess         Sourcess       Sourcess         Sourcess       Sourcess         Sourcess       Sourcess         Sourcess       Sourcess         Sourcess       Sourcess         Sourcess       Sourcess         Sourcess       Sourcess         Sourcess       Sourcess         Sourcess       Sourcess         Sourcess       Sourcess       Sourcess         Sourcess       Sourcess       Sourcess       Sourcess         Sourcess       Sourcess       Sourcess       Sourcess         Sourcess       Sourcess       Sourcess       Sourcess         Sourcess       Sourcess       Sourcess       Sourcess       Sourcess         Sourcess       Sourcess       Sourcess       Sourcess       Sourcess         Sourcess       Sourcess       Sourcess       Sourcess       Sourcess         Sourcess       Sourcess       Sourcess       Sourcess       Sourcess         Sourcess       Sourcess       Sourcess       Sourcess | 2 | <ul> <li>Home Screen→ Whole Room</li> <li>In this configuration all displays will follow the selected source.</li> <li>The default Instructor Station is Station 1</li> <li>Use Barco A only</li> <li>Use HDMI In A only</li> <li>All Mics can be used in both speakers zones</li> </ul> |
| Side A                                                                                                    | 3 | <ul> <li>Home Screen→ Side A</li> <li>In this configuration operatory stations 1-10 will display the selected Source</li> <li>Use Barco A only</li> <li>Use HDMI In A only</li> <li>Available Mics Speaker Zone A <ul> <li>Lapel Mic 1</li> <li>Handheld Mic</li> </ul> </li> </ul>      |
| Side B                                                                                                    | 4 | <ul> <li>Home Screen→ Side B</li> <li>In this configuration operatory stations 11-20 will display the selected Source</li> <li>Use Barco B only</li> <li>Use HDMI In B only</li> <li>Available Mics Speaker Zone B <ul> <li>Lapel Mic 3</li> <li>Lapel Mic 4</li> </ul> </li> </ul>      |
| Side A Side B                                                                                                    |   | Select which side of the room to control the video routing and audio levels                                                                                                    |

| DENTISTRY From Similab Destination                                                                                                    | 5 | Home Screen → From Sim Lab                                                                 |
|----------------------------------------------------------------------------------------------------|---|--------------------------------------------------------------------------------------------|
|                                                                                                    |   | <ul> <li>In this configuration the source<br/>that is currently selected in the</li> </ul> |
|                                                                                                    |   | Sim Lab AV System will be                                                                  |
| Whole Room Side A Side D<br>(All Stationa) Operatories 1-10 Operatories 11-21                                                                                                    |   | displayed on the selected                                                                  |
|                                                                                                    |   | displays.                                                                                  |
|                                                                                                    |   | Display options                                                                            |
|                                                                                                    |   | $\circ$ Side A (1-10)                                                                      |
| * * *)                                                                                                    |   | • Side B (11-20)                                                                           |
| Manual Routing (Hidden)                                                                                                    |   |                                                                                            |
| Manual Routing                                                                                                    | 6 | Home Screen→ Manual Routing (Hidden)                                                       |
| Ocentry 1<br>Banda Destination                                                                                                    |   | <ul> <li>In this Manual Routing</li> </ul>                                                 |
|                                                                                                    |   | configuration video and audio                                                              |
| Searce Marce Searce Marce To Castly                                                                                                    |   | sources can be routed to                                                                   |
| Country 11 Country 11 |   | individual or multiple displays or                                                         |
|                                                                                                    |   | All Mics can be used                                                                       |
| TO Balle PC From Sinks Barrier Karrer                                                                                                    |   | <ul> <li>Operatory Stations 1 and 11 can</li> </ul>                                        |
| freedon Route                                                                                                    |   | display the PC or Laptop.                                                                  |
| × + +>                                                                                                    |   |                                                                                            |
| 🔀 DENTISTRY Manual Routing 🔔 👲                                                                                                    | 7 | Home Screen→ Manual Routing (Hidden)                                                       |
| Audo Scillego                                                                                                    |   | $\rightarrow$ Mic Levels                                                                   |
| 0000                                                                                                    |   |                                                                                            |
|                                                                                                    |   |                                                                                            |
|                                                                                                    |   |                                                                                            |
|                                                                                                    |   |                                                                                            |
|                                                                                                    |   |                                                                                            |
| × + +>                                                                                                    |   |                                                                                            |
| M DENTISTRY Whole Room                                                                                                    | 8 | Power→ Confirm Shutdown                                                                    |
| Barrow .                                                                                                    |   | Located on the upper right corner                                                          |
| Confirm Shutdown                                                                                                    |   | is the power button. Follow the                                                            |
|                                                                                                    |   | prompt to confirm or cancel to                                                             |
| Power DY Non                                                                                                    |   | the system is powered off the                                                              |
|                                                                                                    |   | Operatory monitors will default to                                                         |
|                                                                                                    |   | the Local Operatory PC and the                                                             |
|                                                                                                    |   | Audio System will mute.                                                                    |
| 金 章                                                                                                    |   |                                                                                            |

| Controlling Source and Mic Volume | 9  |                           |
|-----------------------------------|----|---------------------------|
| <b>◄</b> >>                       | 10 | Source Volume Up          |
|                                   | 11 | Source Volume Down        |
| M                                 | 12 | Source and Mic Mute All   |
|                                   | 13 | Individual Mic Level Up   |
|                                   | 14 | Individual Mic Level Down |
| Mute                              | 15 | Individual Mic Mute       |

| Selecting Source               | 16                                                                                                    |
|--------------------------------|----------------------------------------------------------------------------------------------------|
| Operatory 1<br>PC Operatory 11 | 17 Dedicated PC located at the Operatory<br>Station 1 and 11                                                                                          |
| Operatory 1<br>Laptop          | 18 Auxiliary (HDMI) Laptop Input located at<br>Operatory Station 1 and 11                                                                             |
| TD Station<br>PC               | 19 Touch Down PC Located in the AV Rack                                                                                                    |
|                                | 20 Auxiliary Inputs On the AV Rack Front<br>Panel                                                                                                    |
| Clickshare<br>A                | 21 Wireless Video-<br>Clickshare is a Wireless<br>Transmitter that plugs into a USB<br>interface on a laptop and allows<br>for wireless presentations |

| Manual Routing                                                                                                    |    | Press and Hold the Block M for 10                                                                                                    |
|----------------------------------------------------------------------------------------------------|----|----------------------------------------------------------------------------------------------------|
|                                                                                                    |    | Seconds while on the Home Screen                                                                                                    |
| Coperatory 1<br>Source<br>Coperatory 1<br>PC<br>Coperatory 1<br>Coperatory 1<br>Coperato | 22 | To Route an Operatory Source first select<br>the PC or the Laptop. Because these<br>sources use the same Encoder only one<br>Operatory Source can be routed at a time.                                                                                          |
| Source<br>Decadary 11<br>Clarking T<br>TE Malay T<br>TE Malay                                                                                                    | 23 | To perform a Video route each route is<br>completed individually. Select Source→<br>select Destination→ press Perform Route.<br>Perform additional routes for each display<br>and audio zone. This mode is for<br>advanced and untypical presentations<br>only. |
|                                                                                                    | 24 | Because each audio zone can have<br>independent routes for audio each side<br>has an independent Volume Control.<br>Select Speaker Side→ Adjust Volume.                                                                                                    |
| mic vols                                                                                                    | 25 | Press to access the Audio Settings<br>subpage while in the Manual Routing<br>configuration. All mics are routed to both<br>audio zones.                                                                                                    |
|                                                                                                    | 26 | All mics and Aux audio input are routed to both audio zones.                                                                                                    |

| Auxiliary Audio In |    |                                                                                                    |
|--------------------|----|----------------------------------------------------------------------------------------------------|
| Aux<br>Auxlo       | 27 | Aux audio input located on the AV Rack<br>front panel. 3.5mm Stereo Audio for<br>auxiliary audio sources. This audio is<br>mixed with the microphone and source<br>audio. |